## Instructions for registering for physical education classes in the USOS system

Step 1. After logging in to usosweb.sgh.waw.pl, select the STUDENT'S SECTION tab from the menu, then **REGISTRATIONS** and **Go to registration** (marked in yellow in the figures showing the first and second registration rounds).

| SGH <sub>test</sub>                                                                                                |                                                                                                    |
|----------------------------------------------------------------------------------------------------|----------------------------------------------------------------------------------------------------|
|                                                                                                    | NEWS DIRECTORY MY USOSWEB STUDENT'S SECTION STAFF SECTION COMMON SECTION                                                                                                    |
| INTRODUCTION                                                                                                    | Registration calendar                                                                                                    |
| REGISTRATIONS<br>calendar<br>[hidden]<br>REGISTRATIONS FOR<br>EXAMS                                                | <ul> <li>These list includes all registrations related to you. If you think that some registrations are missing, contact your dean's office - maybe you didn't get proper access rights as a result of some mistake?</li> <li>Full list of <u>all</u> registrations is available in the → News section</li> </ul> |
| MY STUDIES                                                                                                    | Registrations for exams -> Go to registration                                                                                                    |
| <ul> <li>tests</li> <li>grades</li> <li>applications</li> </ul>                                                    | Go to registration (in Polish) Sesja 20211 (I termin) (description) Direct registrations                                                                                                    |
| <ul> <li>applications</li> <li>rankings</li> <li>stipends</li> </ul>                                               | Go to registration (in Polish) Sesja 20211 (ii termin) [description] Direct registrations                                                                                                    |
| <ul> <li>student mobility</li> <li>surveys</li> <li>payments FK</li> <li>diplomas</li> <li>mLegitymacja</li> </ul> | (in Polish) Rejestracja na przedmioty z wychowania fizycznego w semestrze 20212 20212-WF<br>→ show courses related to this registration in progress 29 minutes til end  Direct registration for groups -                                                                                                    |
| MEETINGS                                                                                                    | → 2022-02-04, 10:00 - 12:00<br>w application queues mode [description]<br>Lura<br>Lura<br>A A Ø → Go to registration                                                                                                    |

| SGH <sub>test</sub>                                                                                                |                                                                                                    |                            |  |  |  |  |
|----------------------------------------------------------------------------------------------------|----------------------------------------------------------------------------------------------------|----------------------------|--|--|--|--|
|                                                                                                    | NEWS DIRECTORY MY USOSWEB STUDENT'S SECTION STAFF SECTION COMMO                                                                                                    | DN SECTION                 |  |  |  |  |
| INTRODUCTION                                                                                                    | Registration calendar                                                                                                    |                            |  |  |  |  |
| REGISTRATIONS<br>calendar<br>[hidden]<br>REGISTRATIONS FOR<br>EXAMS                                                | These list includes all registrations related to you. If you think that some registrations are missing, contact your dean's office - maybe you didn't get proper access rights as a result of some mistake?<br>Full list of <u>all</u> registrations is available in the → News section |                            |  |  |  |  |
| MY STUDIES<br>tests                                                                                                | Registrations for exams → Go to registration                                                                                                    |                            |  |  |  |  |
| <ul> <li>grades</li> <li>applications</li> </ul>                                                                   | Go to registration (in Polish) Sesja 20211 (i termin) [description] Direct registrations                                                                                                    | ✓                          |  |  |  |  |
| <ul> <li>rankings</li> <li>stinends</li> </ul>                                                                     | Go to registration (in Polish) Sesja 20211 (il termin) [description] Direct registrations                                                                                                    | ✓                          |  |  |  |  |
| <ul> <li>student mobility</li> <li>surveys</li> <li>payments FK</li> <li>diplomas</li> <li>mLegitymacja</li> </ul> | Registration for Physical Education classes in the summer semester 2021/22 20212-WF<br>→ show courses related to this registration                                                                                                    |                            |  |  |  |  |
| MEETINICS                                                                                                    | ✓ 2022-02-04, 10:00 - 12:00<br><sup>™</sup> queues mode [description]                                                                                                    |                            |  |  |  |  |
| MEETINGS                                                                                                    | → in progress, 44 minutes til end<br>2022-02-04, 12:05 - 13:00 Object registration for groups - FCFS mode [description]                                                                                                    | ▲ 🖗 🧷 🗕 Go to registration |  |  |  |  |

Step 2. The first round of registration is based on the ranking lists, and the registration results will be made available only after assignments have been made, after the round ends. It is possible to select only one PE class by selecting a specific group of a given class with the use of the basket icon (Actions column).

## Direct registration for class-groups

Registration for Physical Education classes in the summer semester 2021/22 20212-WF

| 🐉 refresh                                                                                             |       |                   |              |  |  |  |  |  |
|----------------------------------------------------------------------------------------------------|-------|-------------------|--------------|--|--|--|--|--|
| Time remaining to the end of the round <b>23 minutes</b><br>2022-02-04 10:00:00 - 2022-02-04 12:00:00 |       |                   |              |  |  |  |  |  |
| Showing elements 120 (out of 20)                                                                      |       |                   |              |  |  |  |  |  |
| Course                                                                                                | Term  | Classes           | Actions      |  |  |  |  |  |
| i Physical Education 111990-D                                                                         | 20212 | Class (2 groups)  | 100<br>100 i |  |  |  |  |  |
| i Physical Education - Aerobics 111740-D                                                              | 20212 | Class (6 groups)  | 90<br>1      |  |  |  |  |  |
| i Physical education - AZS section - athletics 111870-D                                               | 20212 | Class (1 group)   | 50<br>1      |  |  |  |  |  |
| Physical Education - AZS section -Aerobics 111810-D                                                   | 20212 | Class (1 group)   | 50<br>1      |  |  |  |  |  |
| Physical education - basketball 111900-D                                                              | 20212 | Class (7 groups)  | 84<br>1      |  |  |  |  |  |
| Physical education - bodybuilding 111910-D                                                            | 20212 | Class (17 groups) | 272<br>1     |  |  |  |  |  |
| i Physical education - pilates 111760-D                                                               | 20212 | Class (6 groups)  | 90<br>📡 📃 i  |  |  |  |  |  |
| Physical Education - Rehabilitation 111840-D                                                          | 20212 | Class (2 groups)  | 20<br>1      |  |  |  |  |  |
| i Physical education - section AZS - basketball 111860-D                                              | 20212 | Class (2 groups)  | 100<br>100 i |  |  |  |  |  |
| Physical education - section AZS - cross-country running 111820-D                                     | 20212 | Class (2 groups)  | 100<br>100 i |  |  |  |  |  |
| i Physical education - section AZS - sailing 111730-D                                                 | 20212 | Class (1 group)   | 50           |  |  |  |  |  |
| Physical education - section AZS - swimming 111700-D                                                  | 20212 | Class (1 group)   | 50           |  |  |  |  |  |

€ go back to the registration calendar

Step 3. The second round of registration is on a first come, first served basis. You can select as many groups as you want, if there are free places available.

Physical Education - Aerobics (20212) 111740-D Registration for Physical Education classes in the summer semester 2021/22 20212-WF

| Ego back to the list of courses                                                                                                    |            |                     |                |                                |                      |                          |                                                                                                    |   |  |  |  |
|----------------------------------------------------------------------------------------------------|------------|---------------------|----------------|--------------------------------|----------------------|--------------------------|----------------------------------------------------------------------------------------------------|---|--|--|--|
| 🔗 refres                                                                                                    | 🔂 refresh  |                     |                |                                |                      |                          |                                                                                                    |   |  |  |  |
| show location of classes       ACCEPT SETTINGS         If you want to change these settings permanently edit your preferences in menu My USOSweb. |            |                     |                |                                |                      |                          |                                                                                                    |   |  |  |  |
| REGISTER                                                                                                    |            |                     |                |                                |                      |                          |                                                                                                    |   |  |  |  |
| Group                                                                                                    | Registered | Lower<br>limit<br>i | Upper<br>limit | Teacher                        | Group<br>description | Time                     | Dedications                                                                                                    |   |  |  |  |
| Class                                                                                                    |            |                     |                |                                |                      |                          |                                                                                                    |   |  |  |  |
| 1                                                                                                    | 0          |                     | 15             | Katarzyna<br>Wachowiak         | P1                   | Monday<br>08:00-09:40    |                                                                                                    | ۲ |  |  |  |
| 2                                                                                                    | 0          |                     | 15             | Katarzyna<br>Wachowiak         | P2                   | Tuesday<br>13:30-15:10   |                                                                                                    | 0 |  |  |  |
| З                                                                                                    | 0          |                     | 15             | Hanna<br>Filipowicz            | P3                   | Wednesday<br>15:20-17:00 | NLLP-EKO, NLLP-FIR, NLLP-GBI, NLLP-MIS,<br>NLLP-OGL, NLLS-FIR, NLLS-GBI, NLLS-MIS,<br>NLLS-OGL, NLLS-ZAR, NMMP-GBI, NMMS-ADA,<br>NMMS-EBI, NMMS-FIR, NMMS-HR, NMMS-MEN<br>, NMMS-MIS, NMMS-MSG, NMMS-ZAR, NMMS-<br>ZFP, SLLD-EKO, SLLD-FIR, SLLD-GBI, SLLD-MIS<br>, SLLD-MSG, SLLD-OGL, SLLD-ZAR, SMMD-ADA<br>, SMMD-EAP, SMMD-EBI, SMMD-EKO, SMMD-<br>FIR, SMMD-GBI, SMMD-HR, SMMD-MEN,<br>SMMD-MIS, SMMD-MSG, SMMD-ZAR, SMMD-<br>ZFP, SMMD-ZP |   |  |  |  |
| 4                                                                                                    | 0          |                     | 15             | Edyta<br>Wołoszyn              | P4                   | Thursday<br>13:30-15:10  |                                                                                                    | 0 |  |  |  |
| 5                                                                                                    | 0          |                     | 15             | Anna<br>Milińska-<br>Tymendorf | P5                   | Friday<br>11:40-13:20    |                                                                                                    | 0 |  |  |  |
| 6                                                                                                    | 0          |                     | 15             | Anna<br>Milińska-<br>Tymendorf | P6                   | Friday<br>13:30-15:10    |                                                                                                    | 0 |  |  |  |
| REGISTER                                                                                                    |            |                     |                |                                |                      |                          |                                                                                                    |   |  |  |  |